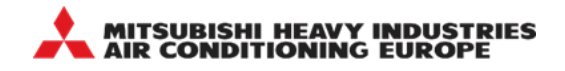

# How to use E-solution Manual Update File

**Note.** Manual update file is an .exe file. For Windows standard user, they may need a permission by Administrator to execute the files.

### 1. Check your e-solution current version

- (1) Open e-solution software on your PC.
- (2) Clickon "Help" from pull down menu and select "About".

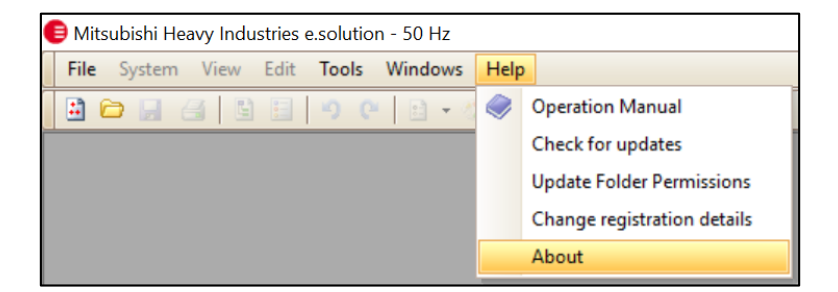

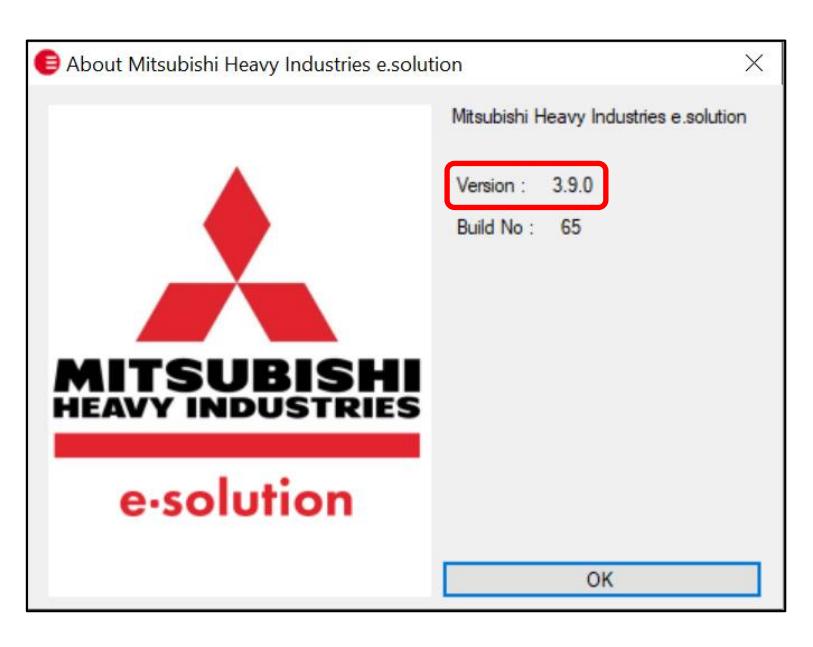

For the user with e-solution version 3.9.0, please use the manual update file 3.9.0 to v4.0.0.

(3) Close E-solution program.

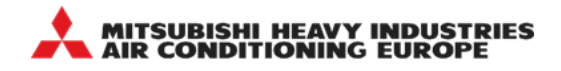

# 2. Install the manual update file

(1) Find the manual update file from MHIAE website: <u>https://mhiae.com/e-solution/</u>

| $\leftarrow$ $\rightarrow$ C ( $$ https://mhiae.com/e-solu | tion/                                        |                  |                  |            |             | ⊞ ☆               | θ |
|------------------------------------------------------------|----------------------------------------------|------------------|------------------|------------|-------------|-------------------|---|
|                                                            | MODERN SLAVERY & HUMAN TRAFFICKING STATEMENT | COMPANY POLICIES | MHI GROUP GLOBAL | CONTACT US | ABOUT US CA | REERS Q SEARCH    |   |
| MITSUBISHI HEAVY                                           | INDUSTRIES PRODUCTS C                        | > Solutions >    | NEWS & CASE S    | studies ~  | WHERE TO BU | support ~         |   |
| E-SOLUTIO                                                  | N                                            |                  |                  |            |             | HOME / E-SOLUTION |   |
|                                                            |                                              |                  |                  |            |             |                   |   |
| E-SOLUTI                                                   | ON                                           |                  |                  |            |             |                   |   |

#### (2) Go down the same page to access E-solution manual update file

### **E-SOLUTION MANUAL UPDATE**

We are experiencing a problem with the automatic e-solution update for users who have downloaded the previous full installer V3.9.0 software. To fix the problem for V3.9.0 users, use the latest V4.0.0 update, download and run the following file below:

DOWNLOAD MANUAL UPDATE FILE V3.9.0 TO V4.0.0

DOWNLOAD MANUAL UPDATE GUIDE

- (3) Clickon "DOWNLOAD MANUAL UPDATE FILE V3.9.0 TO V4.0.0" to start the download
- (4) Run the .exe file
- (5) Pop-up window for manual update software licence agreement will appear, click "Accept".

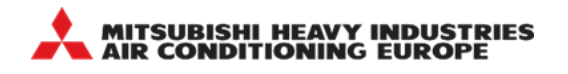

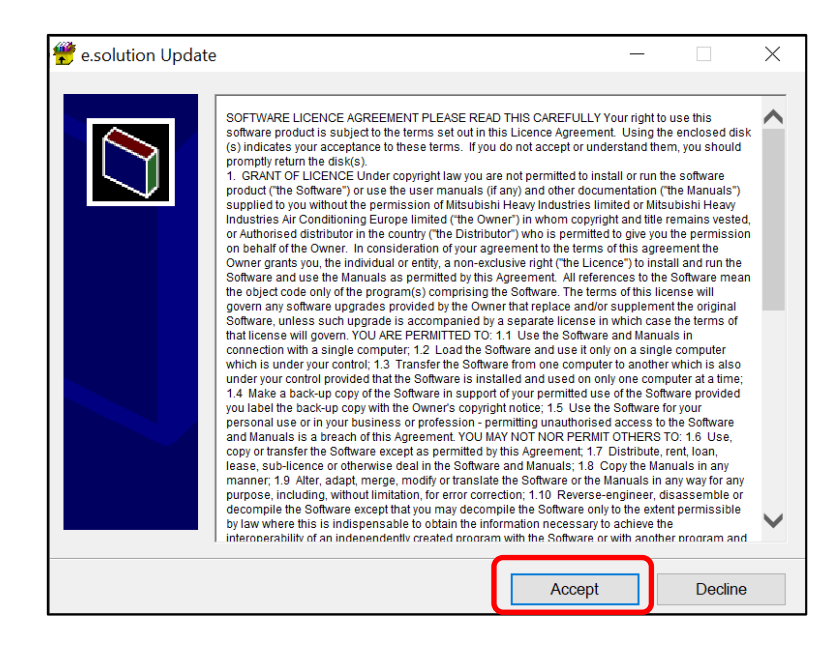

(6) Window below will appear

| e.solution Update -                                            |        | $\times$ |
|----------------------------------------------------------------|--------|----------|
| e Solution update 3.9.0 to 4.0.0                               |        | ^        |
| Select the folder where<br>current e-solution is<br>installed. |        |          |
|                                                                |        | $\sim$   |
| Destination folder                                             |        |          |
| C:\e.solution V                                                | Browse | ·        |
| Installation progress                                          |        |          |
| Install                                                        | Cancel |          |

**Note.** For the manual update to be successful, it is important to select the correct destination folder where current e-solution is installed.

- (7) Click "Install"
- (8) Window below will appear when installation is completed and then the window will close

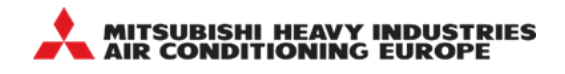

| 😴 e.solution Update                                                                                                    |                      |        | $\times$ |
|----------------------------------------------------------------------------------------------------|----------------------|--------|----------|
| Extracting Tech\FDK15KXZE1-W_dim.tif<br>Extracting Tech\FDK15KXZE1-W_sound.t<br>Extracting Tech\FDK15KXZE1-W_sound.t<br>Extracting Tech\FDK22KXZE1-W_air.tif<br>Extracting Tech\FDK22KXZE1-W_sound.t<br>Extracting Tech\FDK22KXZE1-W_sound.t<br>Extracting Tech\FDK28KXZE1-W_sound.t<br>Extracting Tech\FDK28KXZE1-W_sound.t<br>Extracting Tech\FDK36KXZE1-W_sound.t<br>Extracting Tech\FDK36KXZE1-W_sound.t<br>Extracting Tech\FDK45KXZE1-W_air.tif<br>Extracting Tech\FDK45KXZE1-W_air.tif<br>Extracting Tech\FDK45KXZE1-W_air.tif<br>Extracting Tech\FDK45KXZE1-W_sound.t | if<br>if<br>if<br>if |        | ~        |
| Destination folder                                                                                                    |                      |        |          |
| C:\e.solution                                                                                                    | $\sim$               | Browse |          |
| Installation progress                                                                                                    |                      |        |          |
|                                                                                                    |                      |        |          |
|                                                                                                    | Install              | Cancel |          |

## 3. Check e-solution updated version

- (1) Open e-solution
- (2) Clickon "Help" from pull down menu and select "About".

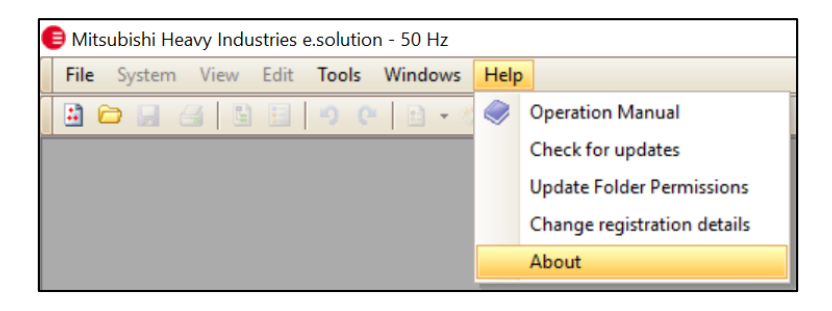

(3) Window below will be shown (version 4.0.0) if the manual update has been done successfully

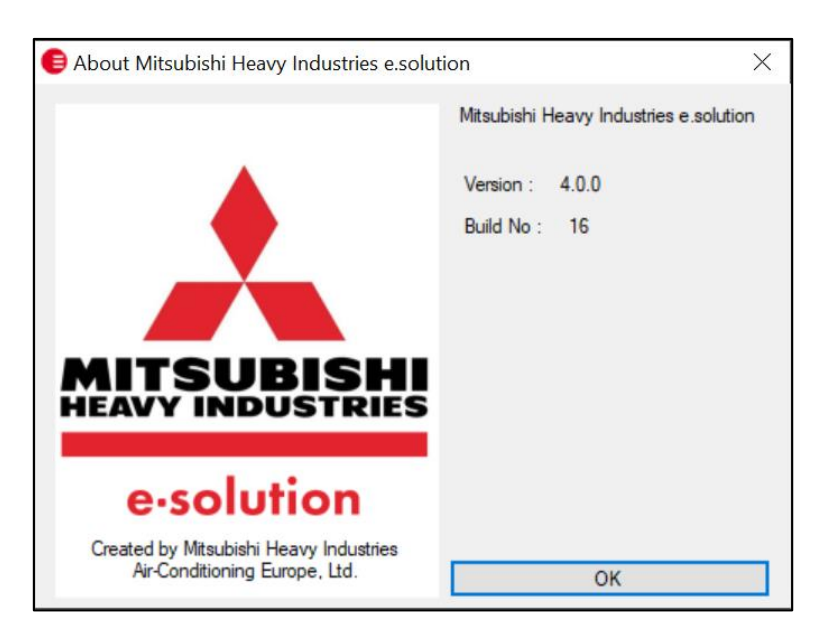

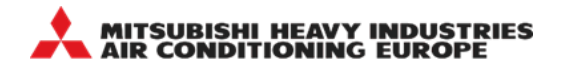

# 4. Update folder permission in version 4.0.0

E-solution software needs allow the Windows user full access to the software files. The version 4.0.0 has a feature that allows all users to access the files, as some Windows users are restricted from accessing files due to local security settings.

<u>Please make sure to activate "Update Folder Permissions" from the drop-down menu, after installing or</u> <u>updating version 4.0.0.</u>

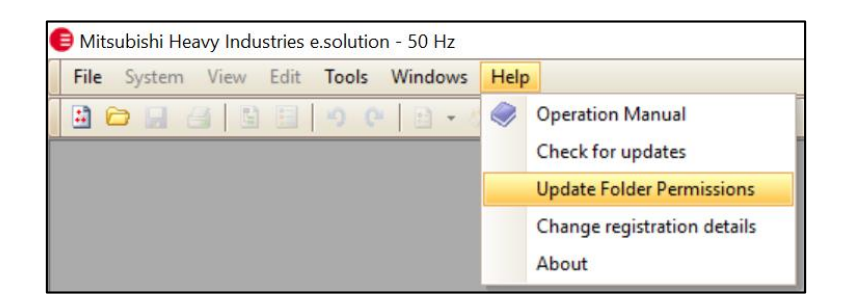

The DOS window will be displayed and the permission to access the files will be updated.

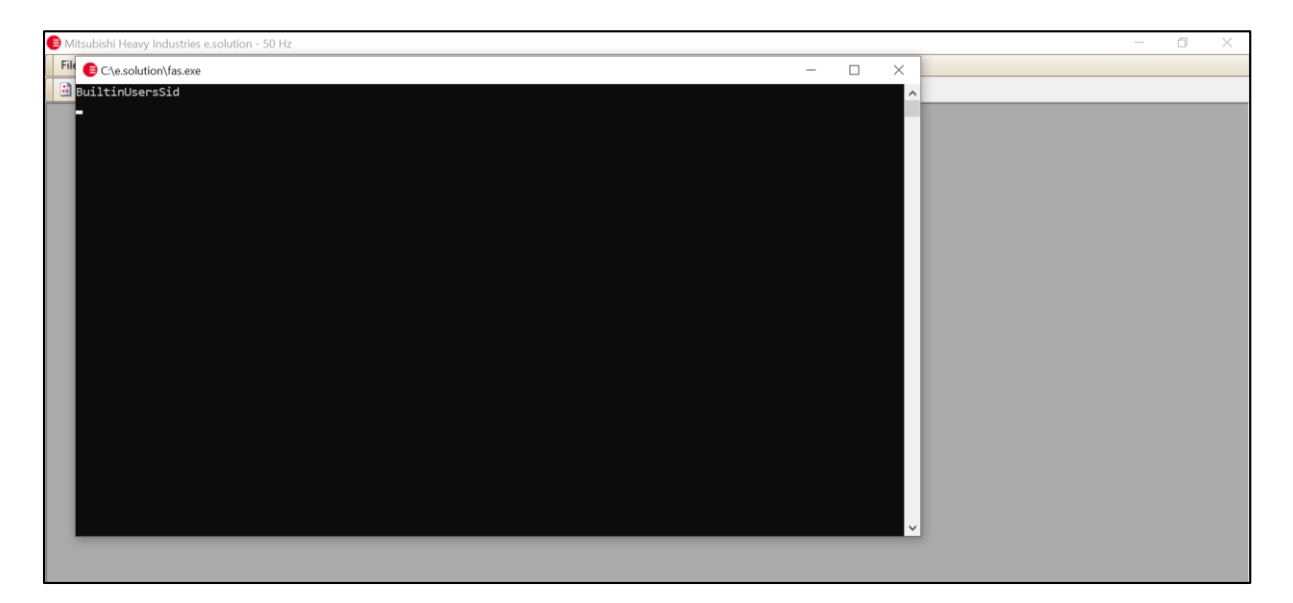